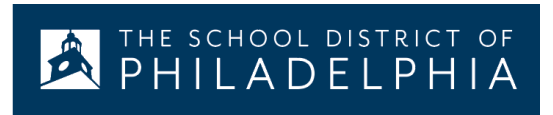

## Google Documents: Документы Google: Перевод на другие языки

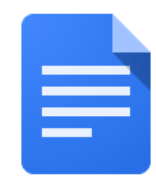

## Как перевести документ Google на другой язык:

| Сделайте это                                                                                                    | Как это выглядит                                                                                                    |
|----------------------------------------------------------------------------------------------------|----------------------------------------------------------------------------------------------------|
| <ol> <li>На вашем компьютере откройте<br/>Chrome, если он еще не открыт.<br/>Значок можно найти внизу на экране</li> </ol> |                                                                                                    |
| <ol> <li>Нажмите на символ в правом<br/>верхнем углу экрана</li> </ol>                                                     |                                                                                                    |
| 3. Нажмите на Google Drive                                                                                                 |                                                                                                    |
| 4. Найдите файл, который вы хотите перевести, и дважды щелкните, чтобы его открыть                                         | <ul> <li>Creat</li> <li>SAS-:</li> <li>Scan-</li> <li>Settir</li> <li>Settir</li> <li>Settir</li> <li>Smar</li> </ul> |

| 5. Использукйте <b>Tools</b> меню и<br>прокрутите вниз до <b>Translate</b><br>document                                                                            | Tools Add-ons Help All cha                                                                                                    |
|----------------------------------------------------------------------------------------------------|----------------------------------------------------------------------------------------------------|
|                                                                                                    | Spelling and grammar                                                                                                    |
|                                                                                                    | Word count                                                                                                    |
|                                                                                                    | Review suggested edits                                                                                                    |
|                                                                                                    | Compare documents                                                                                                    |
|                                                                                                    | Explore                                                                                                    |
|                                                                                                    | Linked objects                                                                                                    |
|                                                                                                    | Dictionary                                                                                                    |
|                                                                                                    | . Translate document                                                                                                    |
|                                                                                                    | Voice typing                                                                                                    |
|                                                                                                    | <> Script editor                                                                                                    |
| 6. Переименуйте документ и<br>используйте выпадающее меню,<br>чтобы выбрать язык, на который вы<br>хотите перевести документ, а затем<br>нажмите <b>Translate</b> | Translate document ×   Create a translated copy of the current document   New document title   Spanish Translated copy of SDP Parent/Stuc   Spanish •   Cancel |
| 7. Переведенный документ теперь<br>откроется в новой вкладке и<br>появится на вашем Google drive                                                                  | Spanish Translated copy c<br>File Edit View Insert Forma                                                                                                    |
|                                                                                                    | Spanish Translated copy of SDP Parent/Student Translating                                                                                                    |